## Памятка пользователю

Смена пароля Личного кабинета

1. Зайдите на официальный сайт академии <u>https://molochnoe.ru/</u> и перейдите по ссылке «Личный кабинет»

(также Вы можете перейти напрямую к странице «Личный кабинет» по адресу <u>https://lk.molochnoe.ru/sign\_in</u>)

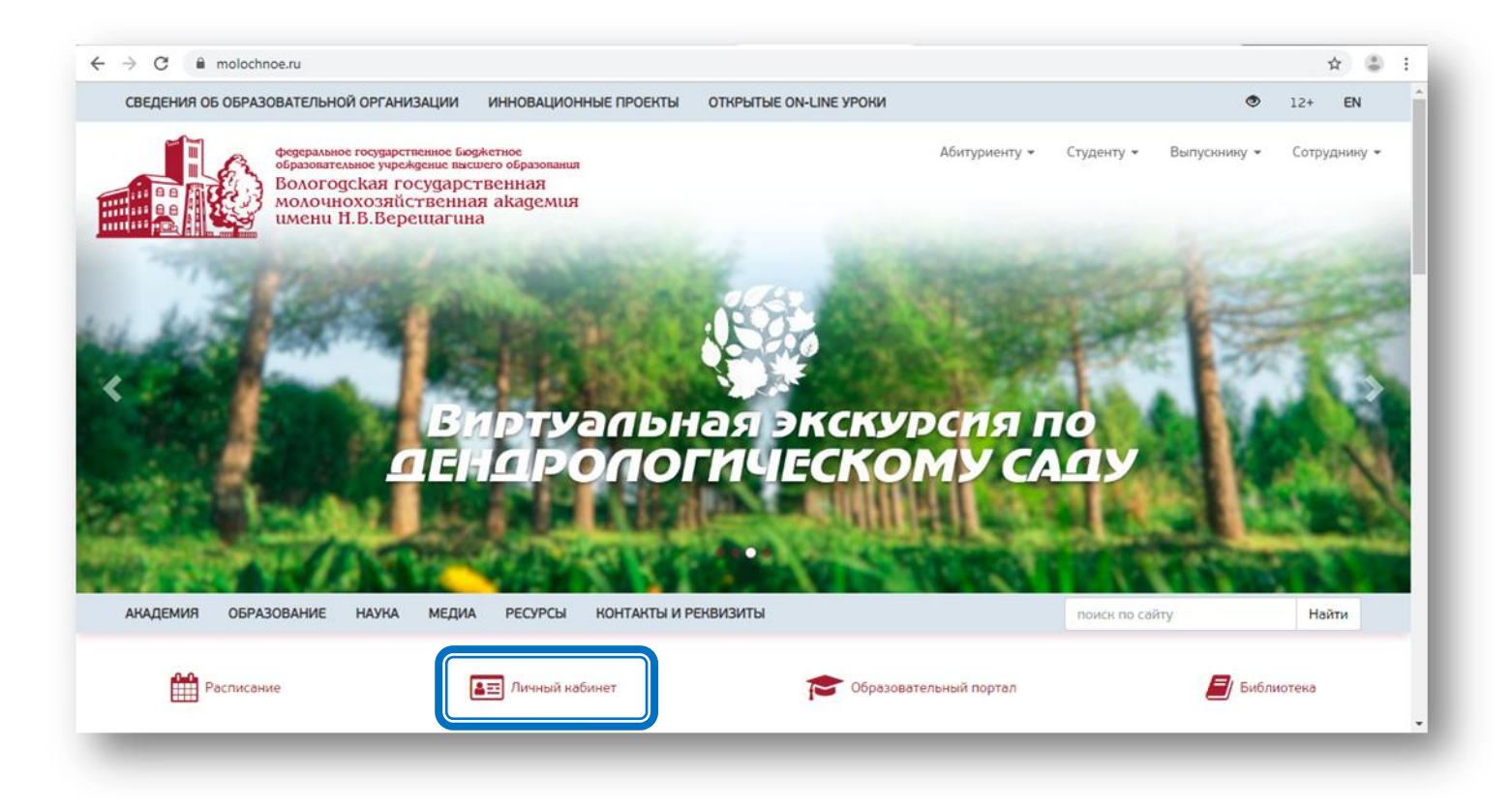

2. Введите Ваш логин (номер студенческого билета) и действующий пароль. Войдите в «Личный кабинет».

| Вход в личный кабинет |             |  |
|-----------------------|-------------|--|
| Логин                 |             |  |
| Пароль                |             |  |
| Войти в лич           | ный кабинет |  |
| Я не помню пароль!    | Регистрация |  |

3. Выберите пункт «Изменить пароль».

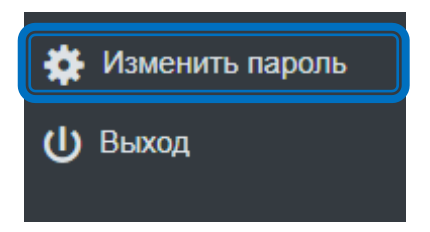

4. Введите действующий пароль и новый (в пароле могут быть использованы буквы латинского алфавита, цифры и спец. символы, кроме зарезервированных: ; /?: @ & = + \$,). Нажмите кнопку «Установить новый пароль».

| Настройки пользователя ФИО        |                                        |
|-----------------------------------|----------------------------------------|
| Текущий e-mail: I***@mvrht.net    |                                        |
| Текущий пароль                    |                                        |
| Электронная почта                 |                                        |
| Сохранить e-mail                  |                                        |
| Изменение пароля:                 |                                        |
| Текущий пароль                    |                                        |
| Новый пароль                      | <ul> <li>Как выбрать пароль</li> </ul> |
| Придумайте мне пароль!            |                                        |
| Установить новый пароль Вернуться |                                        |

При успешной смене пароля выводится сообщение «Пароль успешно обновлен».